飞机、相机编号

•

•

在飞机、相机的作业箱标签可以看到,飞机的编号也可以在地面端电台查看。

### 飞机、相机固件版本信息

飞机挂载相机,开机,使用电台正常连接后,在管家维护界面,点击小飞机标志,可查看飞机当前飞控固件版本是多少,点击详细固件信息可查看载荷固件版本为多少。

### 问题简述

时间、地点、测区环境如何、当天共计飞行了几个架次,是第几个架次出的问题。照片表现如何。

# • 问题架次硬盘内 LOG 数据,相机本体 LOG 数据以及相机出现的异常照片

| ^   |                                                                                                    |                |                |                |                |                    |                |                       |                |                | -              | N N HARMON AND |
|-----|----------------------------------------------------------------------------------------------------|----------------|----------------|----------------|----------------|--------------------|----------------|-----------------------|----------------|----------------|----------------|----------------|
|     |                                                                                                    |                |                |                |                |                    | 1+++           |                       |                | TTT            |                |                |
|     | cap-144791.IIQ                                                                                                  | cap-144792.IIQ | cap-144793.IIQ | cap-144794.IIQ | cap-144795.IIQ | cap-144796.IIQ     | cap-144797.IIQ | cap-144798.IIQ        | cap-144799.IIQ | cap-144800.IIQ | cap-144801.IIQ | cap-144802.IIQ |
|     |                                                                                                    |                |                |                |                | ALC: NOT THE OWNER |                | State States          | Notes and      |                | 1 AND TOTAL    |                |
|     | The second second second second second second second second second second second second second second second se | - and          |                |                |                |                    |                | and the second second | and the second | The Property   |                |                |
|     | cap-144803.IIQ                                                                                                  | cap-144804.IIQ | cap-144805.IIQ | cap-144806.IIQ | cap-144807.IIQ | cap-144808.IIQ     | cap-144809.IIQ | cap-144810.IIQ        | cap-144811.IIQ | cap-144812.IIQ | cap-144813.IIQ | cap-144814.IIQ |
|     |                                                                                                    |                |                |                |                |                    |                |                       |                |                |                |                |
|     |                                                                                                    |                |                |                |                |                    |                |                       |                |                |                |                |
|     | cap-144815.IIQ                                                                                                  | cap-144816.IIQ | cap-144817.IIQ | cap-144818.IIQ | cap-144819.IIQ | cap-144820.IIQ     | cap-144821.IIQ | cap-144822.IIQ        | cap-144823.IIQ | cap-144824.IIQ | cap-144825.IIQ | cap-144826.IIQ |
|     |                                                                                                    |                |                | 7 111          |                |                    |                |                       |                | / 1 18         | TANK           |                |
|     |                                                                                                    |                |                |                |                |                    | 2 1 1-         |                       | TTAK -         | <del>[</del> ] |                |                |
|     | cap-144827.IIQ                                                                                                  | cap-144828.IIQ | cap-144829.IIQ | cap-144830.IIQ | cap-144831.IIQ | cap-144832.IIQ     | cap-144833.IIQ | cap-144834.IIQ        | cap-144835.IIQ | cap-144836.IIQ | cap-144837.IIQ | cap-144838.IIQ |
|     |                                                                                                    |                |                |                |                |                    |                |                       |                |                |                |                |
|     | 77                                                                                                    | TAL            |                |                |                |                    |                |                       |                |                | L_             |                |
| l i | cap-144839.IIQ                                                                                                  | cap-144840.IIQ | cap-144841.IIQ | cap-144842.IIQ | cap-144843.IIQ | cap-144844.IIQ     | cap-144845.IIQ | cap-144846.IIQ        | cap-144847.IIQ | cap-144848.IIQ | ExifLog.csv    | ExifTabLog.txt |
| H   |                                                                                                    |                |                |                |                |                    |                |                       |                |                |                |                |
|     |                                                                                                    |                |                |                |                |                    |                |                       |                |                |                |                |
| ~   | ImageIdLog.txt                                                                                                  |                |                |                |                |                    |                |                       |                |                |                |                |
|     |                                                                                                    |                |                |                |                |                    |                |                       |                |                |                |                |

1、硬盘内需要提供的数据如下图所示; (红色框内的文件都需要打包)

2、相机本体 LOG,使用 TYPE-C 线,把电脑和相机连接,然后会弹出相机盘符,随后帮忙拷贝 LOG 文件夹,如下图所示;

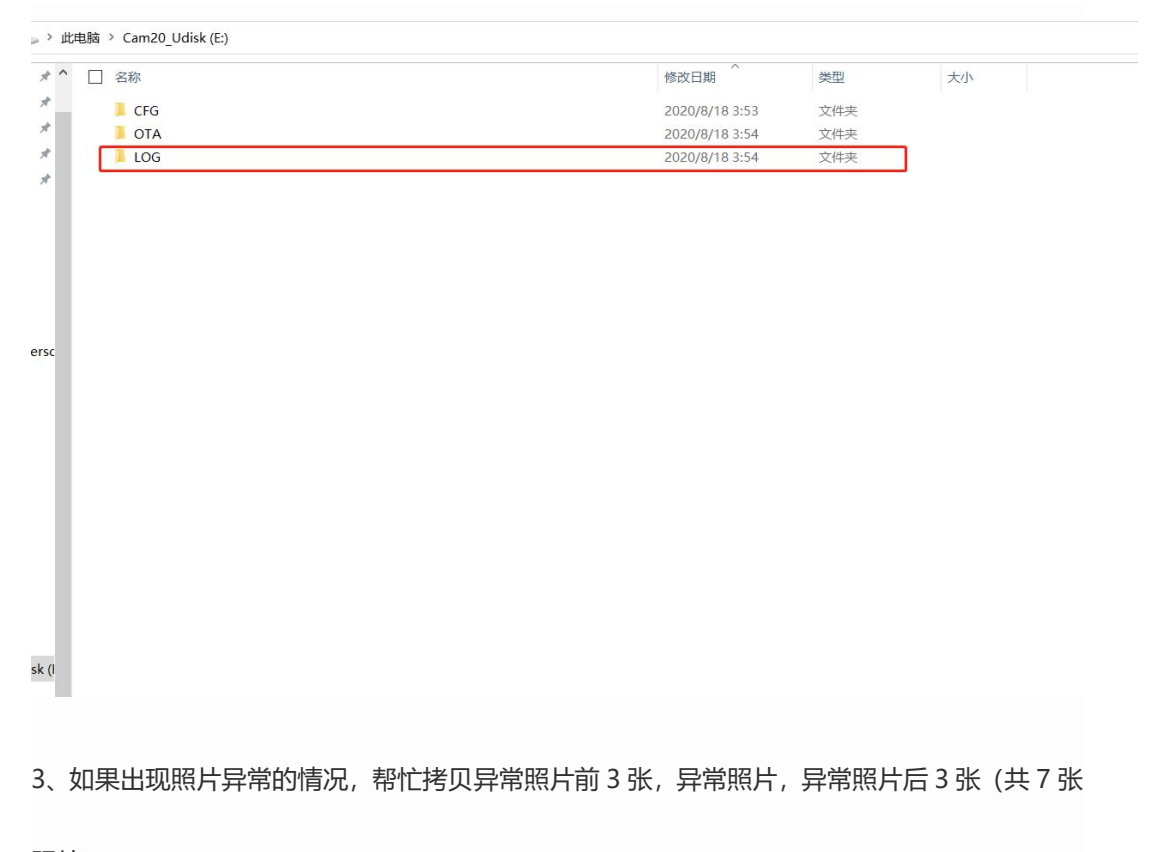

照片)。

#### 问题架次机载日志数据

就是从智飞行下载的 POS 数据。(四个文件.bin/.compb/.fnav/.pos 文件都需要)

## • 问题架次地面站日志数据

无人机管家主界面右上角,找到"工程管理",点进去,找到飞行的工程名称,鼠标往右边滑, 找到"打开"标志,点进去,把里面除了POS文件夹的剩余全部数据复制粘贴一个新建文件夹,新 建文件夹烦请备注下飞行的任务是区块几任务几,然后压缩发给售后。

\*遇到 CAM20 问题时,以上数据需要您提供。数据整理好后烦请您整理成文件夹样式发给内业 or 售后。